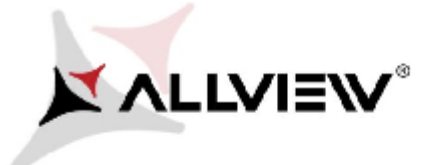

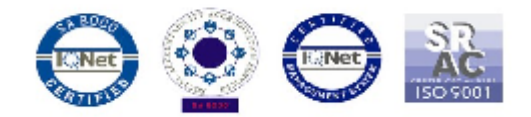

## Procedura aktualizacji OTA – Allview V1 Viper i / Android 4.4.2 / 09.02.2016

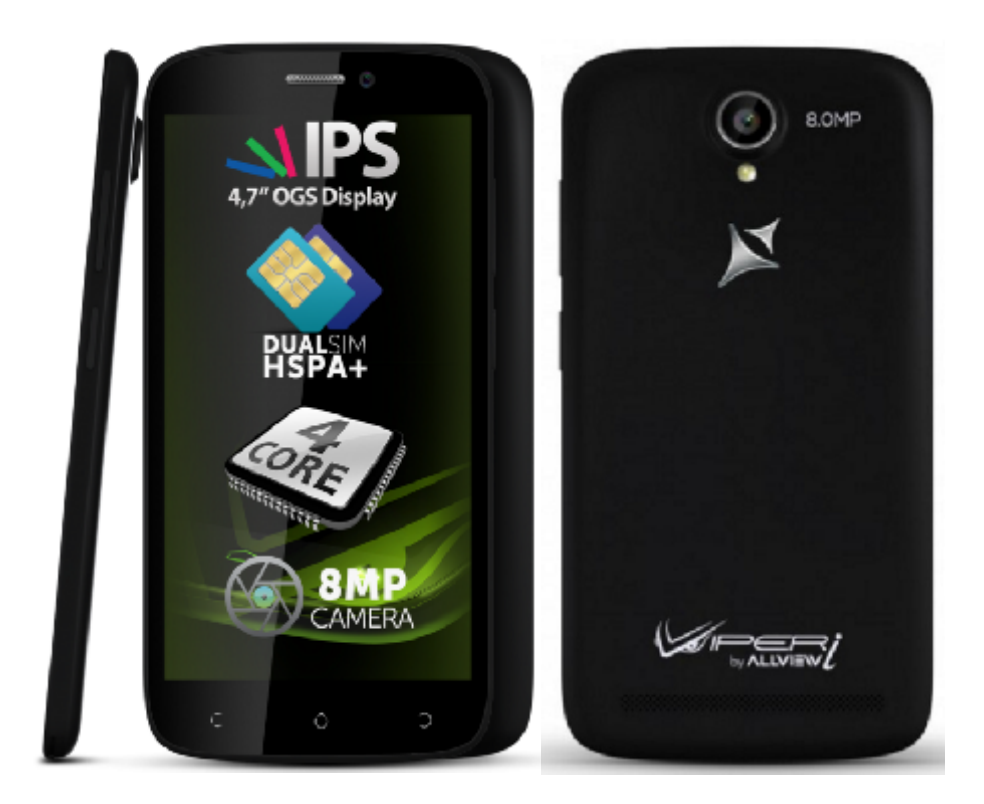

Zaletami aktualizacji oprogramowania są:

- ✓ Poprawa stabilizacji systemu;
- ✓ Poprawa tłumaczeń;
- ✓ Naprawa kilku drobnych błędów.

**UWAGA!** Akumulator telefonu musi być w pełni naładowany przed rozpoczęciem procedury!

**UWAGA!** Proszę nie zatrzymywać w żadnym wypadku procesu aktualizacji. Aktualizacja oprogramowania jest operacją, która jest realizowana na własną odpowiedzialność.

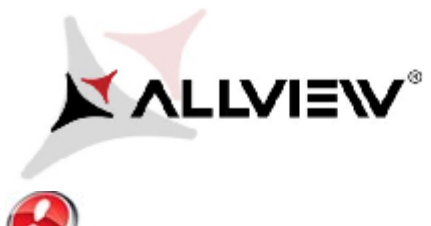

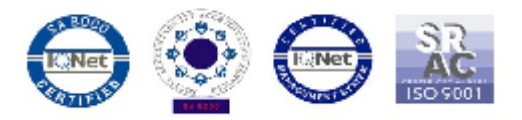

**UWAGA!** Procedura aktualizacji obowiązuje dla ostatniej wersji oprogramowania Android 4.4 KitKat. Wersję aktualizacji można sprawdzić wchodząc w Ustawienia -> O telefonie -> Numer wersji (SW Version):V1\_Viper\_I\_0202\_V8514

Aby zaktualizować wersję oprogramowania smartfona Allview V1 Viper i, należy wykonać następujące kroki:

- 1. Włącz telefon i podłącz go do sieci bezprzewodowej.
- 2. Otwórz aplikację "Aktualizacja systemu" z Menu:

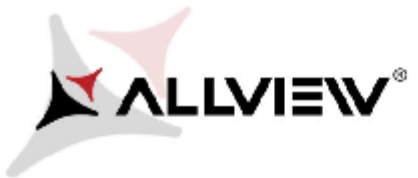

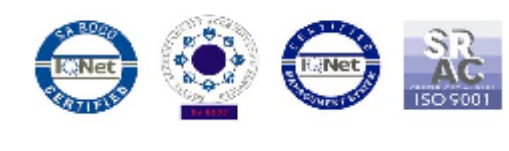

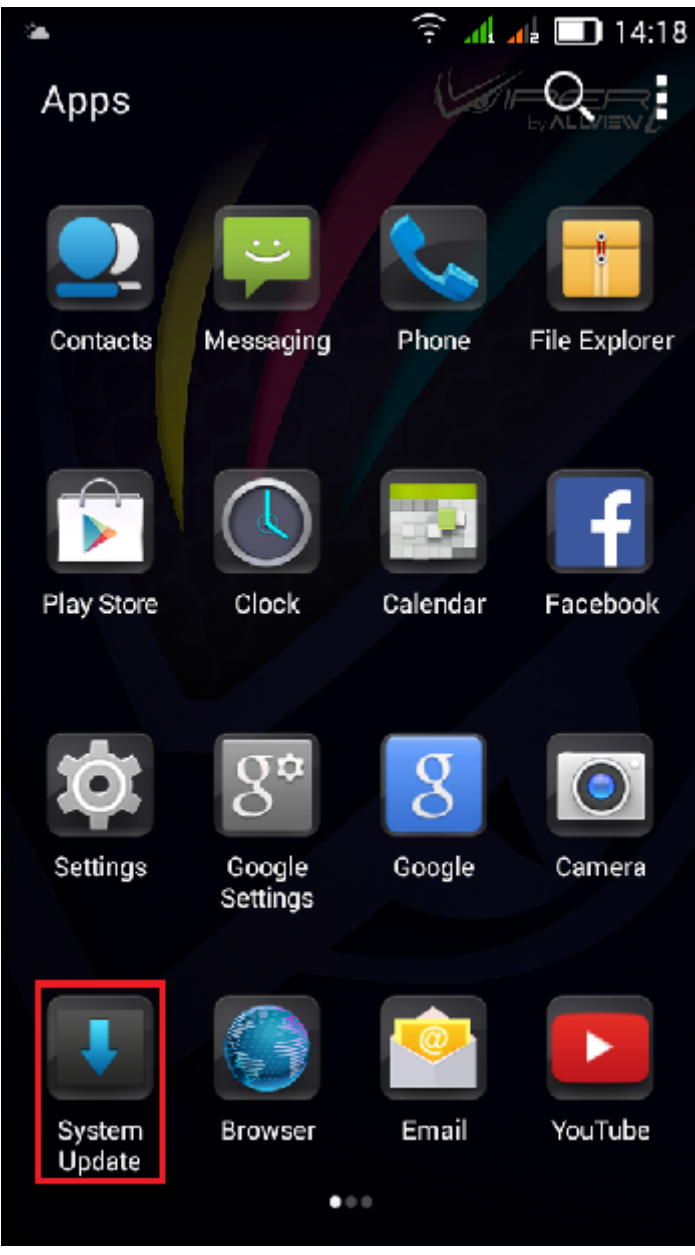

3. Zaznacz opcję: Sprawdź nową wersję.

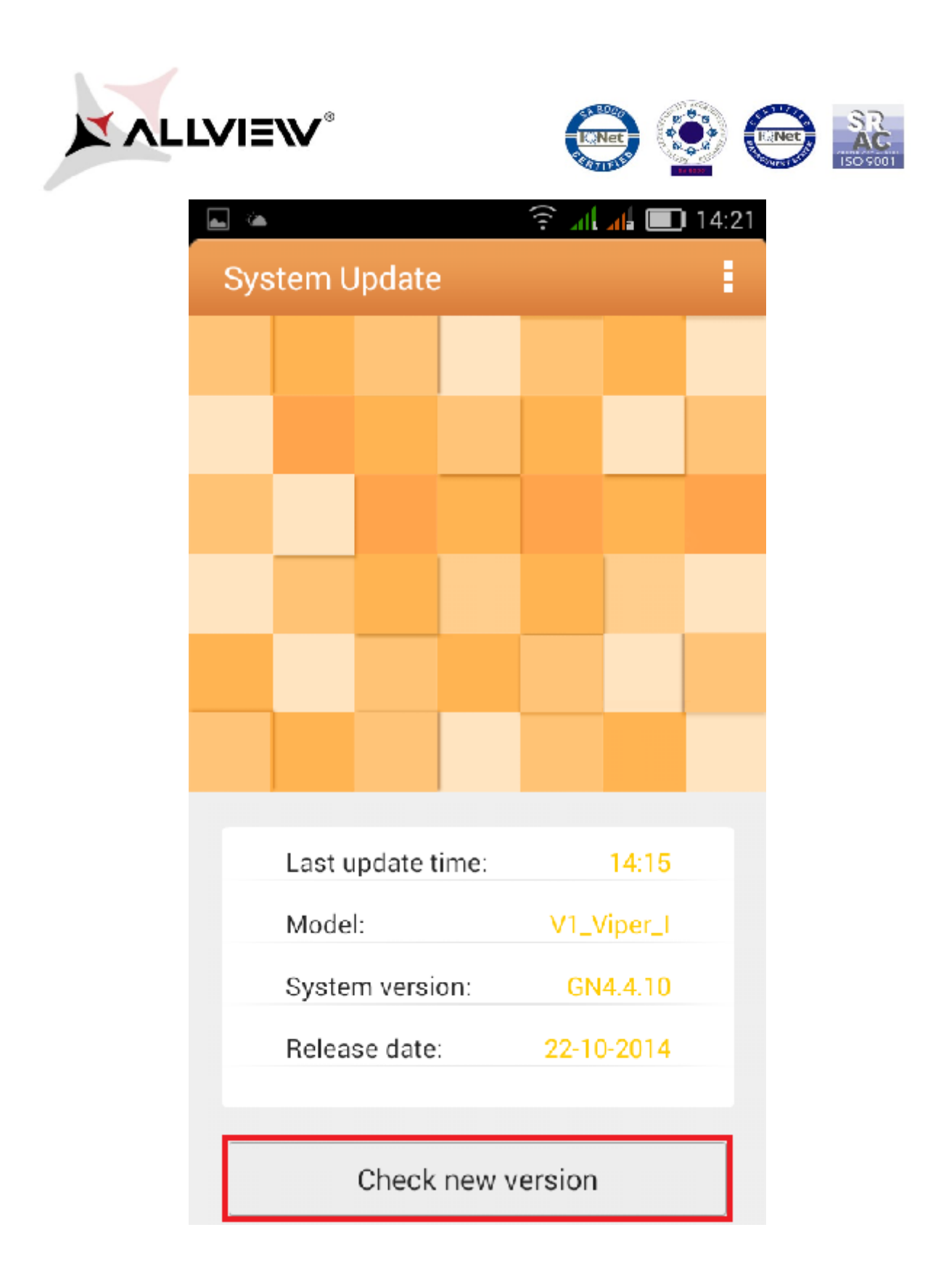

4. Aplikacja "Aktualizacja systemu" wykryje nową wersję oprogramowania (*V1\_Viper\_I\_0202\_V8677*). Zaznacz opcję: **Pobierz.** 

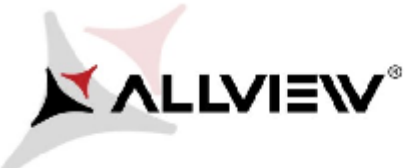

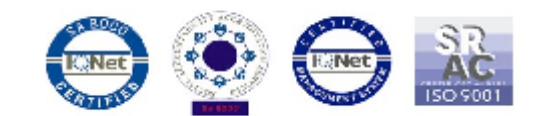

| · · ·                        | ᅙ 📶 📶 🔳 14:22       |  |  |  |
|------------------------------|---------------------|--|--|--|
| < System Update              |                     |  |  |  |
| Summary                      | V1-Viper-I (93.81M) |  |  |  |
| Update to Android 4.4 KitKat |                     |  |  |  |
|                              |                     |  |  |  |
|                              |                     |  |  |  |
|                              |                     |  |  |  |
|                              |                     |  |  |  |
|                              |                     |  |  |  |
|                              |                     |  |  |  |
|                              |                     |  |  |  |
|                              |                     |  |  |  |
| <u> </u>                     |                     |  |  |  |
|                              |                     |  |  |  |
|                              |                     |  |  |  |
|                              |                     |  |  |  |
|                              |                     |  |  |  |
| Stop upgrade                 | Download            |  |  |  |

5. Poczekaj, aż nowe oprogramowanie zostanie pobrane i zapisane w pamięci telefonu lub na karcie micro SD.

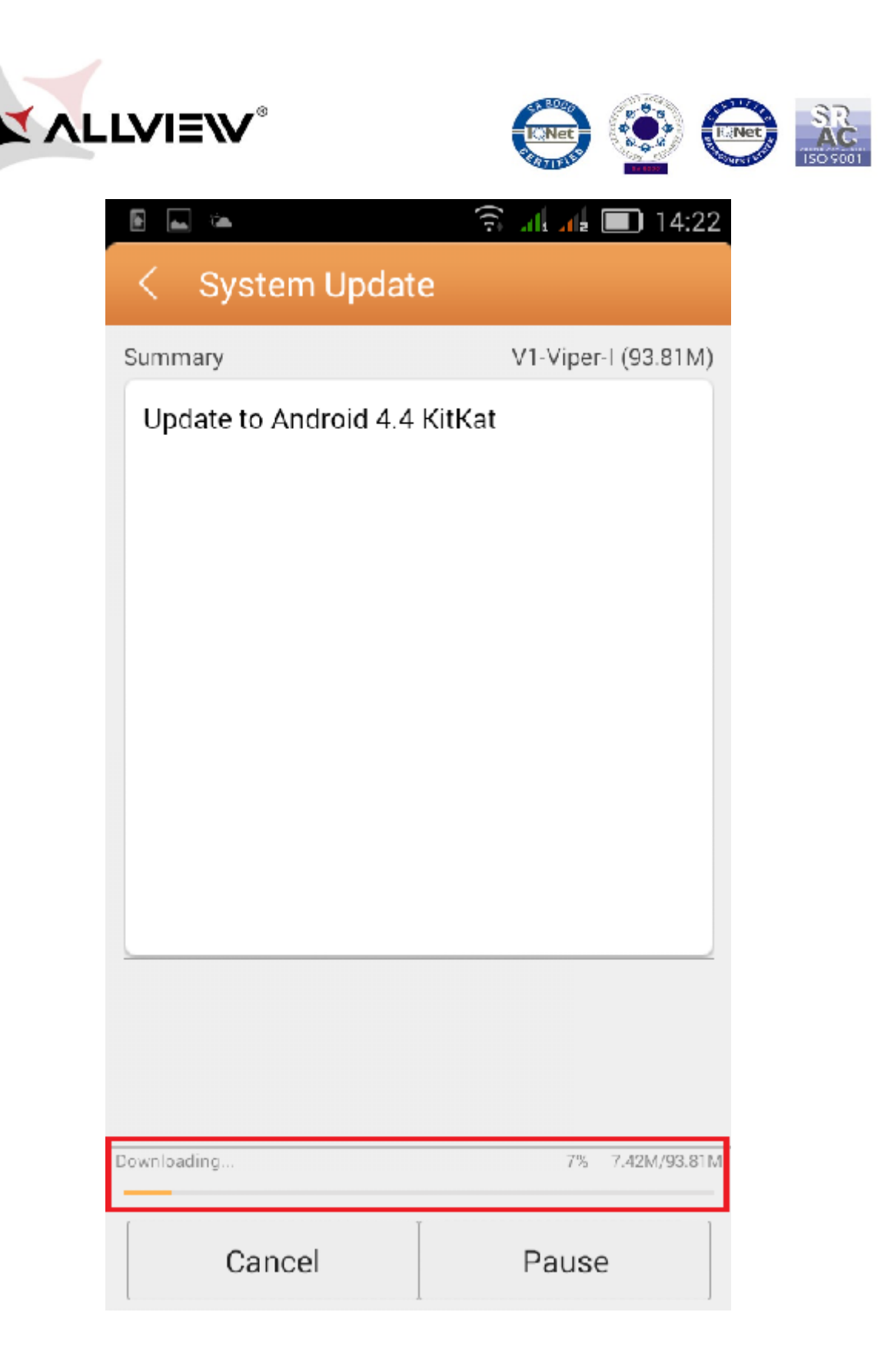

6. Po całkowitym pobraniu oprogramowania, wybierz opcję "Aktualizuj".

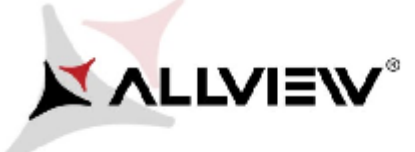

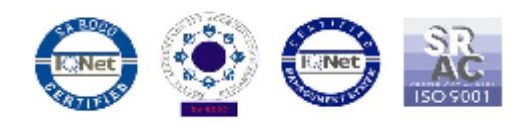

| E 🔤 🛥                 | হি 📶 📶 🔳 14:24      | B 🛌 🌤                                                                       | 🗟 जो 🚮 🔲 14:24                                              |
|-----------------------|---------------------|-----------------------------------------------------------------------------|-------------------------------------------------------------|
| < System Updat        | е                   | < System Updat                                                              |                                                             |
| Summary               | V1-Viper-I (93.81M) | Summary                                                                     | V1-Viper-I (93.81M)                                         |
| Update to Android 4.4 | KitKat              | Update to Android 4.4                                                       | KitKat                                                      |
|                       |                     | Backup tips                                                                 |                                                             |
| Damplete              | 1003-98.81M/93.81M  | System will restart<br>will not affect user<br>suggested to backu<br>safer. | to upgrade, and this<br>data. You are<br>up user data to be |
| Stop upgrade          | Upgrade             | Upgrade                                                                     | Backup                                                      |

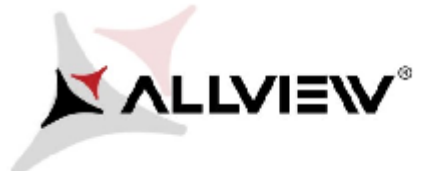

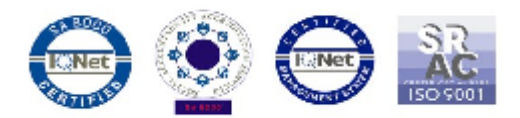

7. Telefon uruchomi się ponownie i procedura aktualizacji rozpocznie się automatycznie.

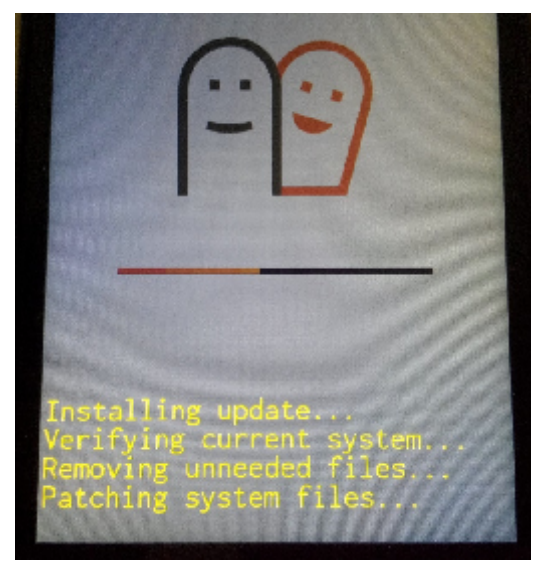

8. Po zakończeniu procesu aktualizacji, telefon zrestartuje się.

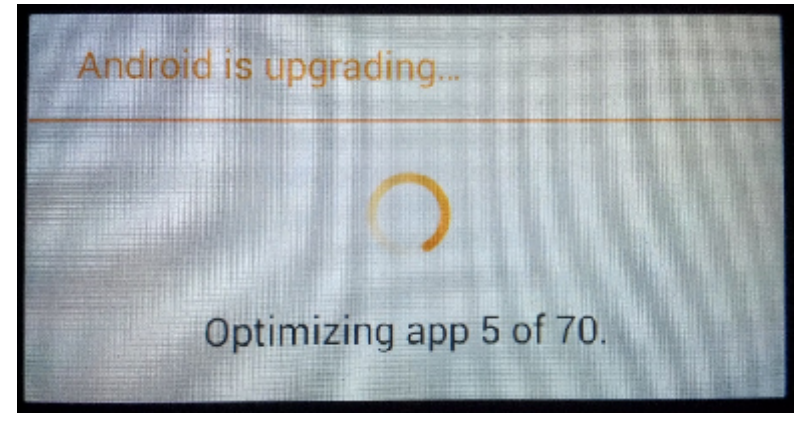

9. Na ekranie telefonu wyświetli się ten komunikat: "Android został zaktualizowany".

Plik aktualizacji zostanie automatycznie usunięty z karty pamięci wewnętrznej / micro SD po zakończeniu procesu aktualizacji.

Zalecamy reset urządzenia do ustawień fabrycznych, w celu uniknięcia błędów. **Uwaga!** Reset telefonu do ustawień fabrycznych prowadzi do całkowitego skasowania Twoich danych osobowych i aplikacji zainstalowanych na smartfonie.